## Create an account and Register your Child for Camp at: Houghton College Summer Camps

Make sure to write down your username and password as you will need to get back into your account to upload documents after you register

|   | No.                                                                  |                                           |  |       |  |
|---|----------------------------------------------------------------------|-------------------------------------------|--|-------|--|
| ≡ | RESERVATIONS MAKE                                                    | A PAYMENT                                 |  | 2 🛱 🖸 |  |
|   | New or Returning<br>Welcome to Houghton College<br>Username / Email: | User<br>e Camps and Children's Activities |  |       |  |
|   | Password:                                                            | required                                  |  |       |  |
|   |                                                                      | LOG IN<br>NEW USER                        |  |       |  |
|   |                                                                      | Forgot your login information?            |  |       |  |

#### You will want to pick Individual/Family then fill out your information (Parent Info.)

| RESERVATIONS MAI           | KE A PAYMENT                                                       |         |  | 2 F | <b>□</b> 1 |
|----------------------------|--------------------------------------------------------------------|---------|--|-----|------------|
| Create Account             |                                                                    |         |  |     |            |
| Account Type               | <ul> <li>Individual / Family</li> <li>Corporate / Group</li> </ul> |         |  |     |            |
| Primary Contact First Name | Sally                                                              |         |  |     |            |
| Primary Contact Last Name  | Doe                                                                |         |  |     |            |
| Primary Phone              | 5855679647                                                         | Other ~ |  |     |            |
| Address                    | 1 Willard Avenue                                                   |         |  |     |            |
| City                       | Houghton                                                           |         |  |     |            |
| Country                    | United States ~                                                    |         |  |     |            |
| State / Province           | New York 🗸                                                         |         |  |     |            |
| Zip / Postal Code          | 14744                                                              |         |  |     | ſ          |
|                            |                                                                    |         |  |     | F          |

#### Next you can click on Add a Person and put in their basic information (Child Info.):

| RESERVATIONS MAKE A PAY        | MENT                      | 2       | Å                        |        |
|--------------------------------|---------------------------|---------|--------------------------|--------|
| My Account                     |                           | Welcome | , Sally <mark>Sig</mark> | ın Out |
| Sally Doe<br>Primary Contact   | \$0.00<br>Account Balance |         |                          |        |
| MY RESERVATIONS                |                           |         |                          |        |
| Account Members                |                           |         |                          |        |
| Sally Doe<br>(primary contact) |                           |         |                          |        |
| + ADD PERSON                   |                           |         |                          |        |

| ≡ | RESERVATIONS             | MAKE A PAYMENT                                |
|---|--------------------------|-----------------------------------------------|
|   | Add a Person             | l                                             |
|   | This person is:          | <ul> <li>a child</li> <li>an adult</li> </ul> |
|   | First Name:              | John                                          |
|   | Last Name:               | Doe                                           |
|   | Middle Initial:          |                                               |
|   | Nickname:                | Johnny                                        |
|   | Gender:                  | Male                                          |
|   | Birth Date:              | 10/04/2009                                    |
|   | Grade in the Fall of 202 | 22: 7th                                       |
|   | Child's Email:           |                                               |

The reason we ask for a photo of your child is so we can use it with our staff to recognize each child. So, find a photo on your computer or phone and upload it here. Click on Browse to upload the photo.

| ≡ | RESERVATIONS        | MAKE A PAYMENT                                                               | 8 | Å |  |
|---|---------------------|------------------------------------------------------------------------------|---|---|--|
|   | Address / Alternate | Phone                                                                        |   |   |  |
|   | Same as Primary F   | Parent or Guardian                                                           |   |   |  |
|   | Additional Informat | lion                                                                         |   |   |  |
|   | Photo:              | Sally Doe and Johnny D Browse<br>(7 megabytes size limit)                    |   |   |  |
|   | Roles:              | Please check all that apply.                                                 |   |   |  |
|   |                     | <ul> <li>Camper</li> <li>Father</li> <li>Guardian</li> <li>Mother</li> </ul> |   |   |  |
|   |                     | SAVE                                                                         |   |   |  |

Then it will prompt you to begin a registration for your child. Click on YES:

| $\equiv$ reservations make a payment |                         |
|--------------------------------------|-------------------------|
| Begin registration for John?         | Welcome, Sally Sign Out |
| YES NOT NOW                          |                         |

## Then scroll through this page and click on the camp you want to Register for:

| = | RESERVATIONS MAKE A PAYMENT                                                                 | 9        | д Д  |
|---|---------------------------------------------------------------------------------------------|----------|------|
|   | FILTERS REGISTER                                                                            |          |      |
|   | NTS Camp                                                                                    |          |      |
|   | NTS Camp           7/10 - 7/14         Ages 10 - 19                                         | \$2.00   | info |
|   | Tennis Camp                                                                                 |          |      |
|   | Tennis Day Camp           7/24 - 7/28         Grades 6th - 12th                             | \$300.00 | info |
|   | <ul> <li>Tennis Residential Camp</li> <li>7/24 - 7/28</li> <li>Grades 6th - 12th</li> </ul> | \$425.00 | info |

### Now it will ask you to confirm your information (Parent):

| ≡ | RESERVATIONS MAN         | KE A PAYMENT                       |
|---|--------------------------|------------------------------------|
|   | Tennis Residential Camp  | 7/24 - 7/28 (John Doe) 1 of 7 comp |
|   | Confirm Informa          | tion for Sally                     |
|   | First Name:              | Sally                              |
|   | Last Name:               | Doe                                |
|   | Middle Initial:          |                                    |
|   | Nickname:                |                                    |
|   | Gender:                  | Female ~                           |
|   | Birth Date:              | mm/dd/yyyy                         |
|   | E-mail Address:          | becca.crouch1@gmail.com            |
|   | Phone:                   | 5855679647                         |
|   | Opt Out of SMS Messages: |                                    |

## This is where you can upload a picture of yourself- for pick-up purposes, etc.:

| ≡ | RESERVATIONS MAK           | E A PAYMENT                                                | 8 | Å | $\square$ |
|---|----------------------------|------------------------------------------------------------|---|---|-----------|
|   | Tennis Residential Camp 7/ | 24 - 7/28 (John Doe) 1 of 7 complete                       |   |   |           |
|   | Additional Information     |                                                            |   |   |           |
|   | Photo:                     | Choose file Browse<br>(7 megabytes size limit)             |   |   |           |
|   | Roles:                     | Please check all that apply. Camper Father Guardian Mother |   |   |           |

Here you can add other family members as authorized people to pick up your child- Add Non-Account Member and click Next:

| = | RESERVATIONS                                       | MAKE A     | PAYMENT        |                 |   |  |  | 2 | Å | $\square$ |
|---|----------------------------------------------------|------------|----------------|-----------------|---|--|--|---|---|-----------|
|   | Tennis Residential Ca                              | amp 7/24 - | 7/28 (John Doe | 2 of 7 complete | Э |  |  |   |   |           |
|   | Authorized Account                                 | Members    |                |                 |   |  |  |   |   |           |
|   | <b>Sally Doe</b><br>(585) 567-9647<br>585-567-9200 |            |                |                 |   |  |  |   |   |           |
|   | EDIT AUTHORIZAT                                    | TIONS      | ]              |                 |   |  |  |   |   |           |
|   | Non-account Memb                                   | ers        |                |                 |   |  |  |   |   |           |
|   | None Found                                         |            |                |                 |   |  |  |   |   |           |
|   | ADD NON-ACCOUNT                                    | MEMBER     |                |                 |   |  |  |   |   |           |
|   | NEXT                                               |            | )              |                 |   |  |  |   |   |           |

| 101 | w you will be pr                                                                                                    | ompted to answe                   | r the camp | specific que | stions: |   |   |  |
|-----|----------------------------------------------------------------------------------------------------|-----------------------------------|------------|--------------|---------|---|---|--|
| ≡   | RESERVATIONS MAKE                                                                                                    | A PAYMENT                         |            |              |         | 2 | Å |  |
|     | Tennis Residential Camp 7/2                                                                                                | 4 - 7/28 (John Doe) 4 of 7 comple | ete        |              |         |   |   |  |
|     | Tennis Camp Info                                                                                                    | rmation                           |            |              |         |   |   |  |
|     | The information collected belo                                                                                             | w is for <b>John Doe</b> .        |            |              |         |   |   |  |
|     | Tennis Camp Camper Info                                                                                                    | rmation                           |            |              |         |   |   |  |
|     | Camper age (at the time of camp)                                                                                           | 13                                |            |              |         |   |   |  |
|     | Grade in school (Fall 2020)                                                                                                | 7                                 |            |              |         |   |   |  |
|     | What school do you attend                                                                                                  | Fillmore Central                  |            |              |         |   |   |  |
|     | What year will you graduate                                                                                                | 2027                              |            |              |         |   |   |  |
|     | Name of Preferred<br>Roommate (your listed<br>preferred roommate must<br>also request you in order fo<br>it to be granted) | Bill Smith                        |            |              |         |   |   |  |

At the end you will need to sign to acknowledge that it is complete- Click to Sign, Pick your Signature, Click the Adoption Agreement then Create Signature:

| RESERVATIONS MAKE A PAYMENT                      |                                                                                                    | 9 | F |  |
|--------------------------------------------------|----------------------------------------------------------------------------------------------------|---|---|--|
| Tennis Residential Camp 7/24 - 7/28 (John        | 8                                                                                                    |   |   |  |
| Tennis Camp Parent/Guardian Informatio           | Select the signature style you would like to use to represent your electronic signature. Then indicate your agreeement to the electronic signature policy.         |   |   |  |
| Parent/Guardian First Name Sally                 | Signature Style                                                                                                    |   |   |  |
| Parent/Guardian Last Name Doe                    | illian on the                                                                                                    |   |   |  |
| Parent/guardian E-Mail becca.crouc Address       | • Sally Doe                                                                                                    |   |   |  |
| Parent/Guardian Cell Phone 585-567-96-<br>Number | Sally Doe                                                                                                    |   |   |  |
| Completion Acknowledgement                       | Adoption Agreement                                                                                                    |   |   |  |
| • Yes, this information is complete and          | I agree that this signature is the electronic representation of my signature for all purposes when I use it on documents, including legally binding agreements and |   |   |  |
| Signature Required                               | contracts - just me same as a pen-and-paper signature.                                                                                                    |   |   |  |
| CLICK TO SIGN                                    | CREATE SIGNATURE                                                                                                    |   |   |  |

Fill out the camper Medical Record and Sign in agreement for each of the Waivers. You don't have to sign the Waiver stating that you don't have Insurance (if you have insurance):

| ≡ | RESERVATIONS MAKE                                                   | PAYMENT                                | 2 | Å |  |
|---|---------------------------------------------------------------------|----------------------------------------|---|---|--|
|   | Tennis Residential Camp 7/24                                        | - 7/28 (John Doe) 5 of 7 complete      |   |   |  |
|   | Houghton College Summer                                             | Camps Medical Record & Waiver Forms    |   |   |  |
|   | Camper Information                                                  |                                        |   |   |  |
|   | Camper's First Name                                                 | John                                   |   |   |  |
|   | Camper's Last Name                                                  | Doe                                    |   |   |  |
|   | Home Address (Number &<br>Street, City or Town, State,<br>Zip Code) | 1 Willard Avenue<br>Houghton, NY 14744 |   |   |  |
|   | Home Telephone Number                                               | 5855679647                             |   |   |  |
|   | Cell Number                                                         | 5855679647                             |   |   |  |
|   | Camper's Age                                                        | 13                                     |   |   |  |
|   | Camper's Date of Birth                                              | 10/04/2009                             |   |   |  |

| RESERVAT                                               | IONS MAKE                                                                                                    | a payment                                                                    |  |  |  |  |
|--------------------------------------------------------|----------------------------------------------------------------------------------------------------|------------------------------------------------------------------------------|--|--|--|--|
| Tennis Resi                                            | dential Camp 7/2                                                                                                    | 4 - 7/28 (John Doe) 5 of 7 complete                                          |  |  |  |  |
|                                                        |                                                                                                    |                                                                              |  |  |  |  |
| TRAVEL P<br>In certain s<br>experience<br>Directors to | TRAVEL PERMISSION<br>In certain situations, it may be necessary for the Houghton College Summer Camps to transport your child to alternate sites. Although your child will be transported in certified vans or buses by qualified and<br>experienced drivers, travel in motor vehicles on public roads always poses the possibility of risk. By signing this form you are acknowledging that risk and granting permission to the Houghton College Camp<br>Directors to transport your child to an alternate location if needed. |                                                                              |  |  |  |  |
| Camper's                                               | Full Name                                                                                                    | John Doe                                                                     |  |  |  |  |
| Parent/G                                               | uardian Signature                                                                                                    | Sally Doe                                                                    |  |  |  |  |
| Date                                                   |                                                                                                    | 7-6-2022                                                                     |  |  |  |  |
|                                                        |                                                                                                    |                                                                              |  |  |  |  |
| Completio                                              | n Acknowledgei                                                                                                    | ment                                                                         |  |  |  |  |
| O No,                                                  | this information is                                                                                                    | s not complete. I will return to my account at a later time and complete it. |  |  |  |  |
| Yes                                                    | s, this information is                                                                                                    | s complete and accurate.                                                     |  |  |  |  |
| Signatu                                                | re Required                                                                                                    |                                                                              |  |  |  |  |
| ESign _                                                | Cally Dre                                                                                                    |                                                                              |  |  |  |  |
|                                                        |                                                                                                    |                                                                              |  |  |  |  |

# Next it will ask you if your child takes any medications (prescription and over the counter medications)

|    | Tennis Residential Camp 7/24 - 7/28 (John Doe) 6 of 7 complete                                          |
|----|----------------------------------------------------------------------------------------------------|
|    | Medication                                                                                              |
|    | Yes, John has medications.                                                                              |
|    | <ul> <li>No, John does NOT take any medications.</li> </ul>                                             |
|    | <ul> <li>I do not wish to record medications at this time (they may be added to John later).</li> </ul> |
|    | NEXT                                                                                                    |
| No | w input each of your child's medications- one at a time. Click SAVE after each medication:              |
|    |                                                                                                    |

| RESERVATIONS                       | MAKE A PAYMENT              |              |
|------------------------------------|-----------------------------|--------------|
| Tennis Residential C               | Camp 7/24 - 7/28 (John Doe) | 6 of 7 compl |
| Add Medicat                        | ion                         |              |
| Medication Name:                   | TYLENOL TABLET              | , EXTENDEI   |
| Route:                             | Oral                        | ~            |
| Reason for Medication<br>Comments: | n / Headache                |              |
| Frequency:                         | Only As Needed              | ~            |
| Dosage:                            | 2 tablets                   |              |
|                                    |                             |              |
|                                    | SAVE                        |              |

After inputting the first medication you can click on New Medication to add your second medication:

| RESERVATIONS MAKE A PAYMENT                                                           | පු | Å |  |
|---------------------------------------------------------------------------------------|----|---|--|
| Tennis Residential Camp 7/24 - 7/28 (John Doe) 6 of 7 complete                        |    |   |  |
| Medication for John Doe                                                               |    |   |  |
| + NEW MEDICATION                                                                      |    |   |  |
| Current Medications                                                                   |    |   |  |
| TYLENOL TABLET, EXTENDED RELEASE EDIT<br>Oral As Needed (PRN) (2 tablets)<br>Headache |    |   |  |

| RESERVATIONS MAK                     | E A PAYMENT                        |
|--------------------------------------|------------------------------------|
| Tennis Residential Camp 7            | 24 - 7/28 (John Doe) 6 of 7 comple |
| Add Medication                       |                                    |
| Medication Name:                     | BENADRYL CAPSULE                   |
| Route:                               | Oral 🗸                             |
| Strength:                            | 50MG                               |
| Reason for Medication /<br>Comments: | Allergies                          |
| Frequency:                           | Once Per Day ~                     |
| Schedule:                            | - Select Schedule - 🗸              |
| Dosage:                              | 1 tablet                           |

After you have added all the meds, check the box to indicate that all medications are listed and correct:

| RESERVATIONS MAKE A PAYMENT                                                      |                 | 9 | Å |  |
|----------------------------------------------------------------------------------|-----------------|---|---|--|
| Tennis Residential Camp 7/24 - 7/28 (John Doe)                                   | 6 of 7 complete |   |   |  |
| Medication for John Doe                                                          |                 |   |   |  |
| + NEW MEDICATION                                                                 |                 |   |   |  |
| Current Medications                                                              |                 |   |   |  |
| BENADRYL CAPSULE<br>Oral<br>50MG<br>Allergies                                    | EDIT            |   |   |  |
| TYLENOL TABLET, EXTENDED RELEASE<br>Oral As Needed (PRN) (2 tablets)<br>Headache | EDIT            |   |   |  |
| Confirmation Required                                                            |                 |   |   |  |
| All medications are listed and correct                                           |                 |   |   |  |
| NEXT                                                                             |                 |   |   |  |

\*You will need to take the Medication Administration Form to your child's pediatrician. Have them fill out the form completely listing all the meds that your child takes- including dosage and timing for each med (AM/PM/As Needed). They will need to sign the form when complete.

You will be sent to the payment page where you can choose how you would like to pay for the camp:

| RESERVATIONS MAKE A                                                                             | PAYMENT                               | ۲ <u>ټ</u> 2      |
|-------------------------------------------------------------------------------------------------|---------------------------------------|-------------------|
| Payment Options                                                                                 |                                       | Welcome, Sally Si |
| Please select payment plan                                                                      |                                       |                   |
| Equal Payments<br>Payment plan will divide y<br>by month with the final pa<br>before camp.      | ur payments equally<br>nent two weeks |                   |
| 7/6/2022                                                                                        | \$475.00                              |                   |
| Half now Half later<br>Parent will pay half of the<br>then pay the remaining ba<br>before camp. | alance due now and<br>Innce two weeks |                   |
| 7/6/2022                                                                                        | \$212.50                              |                   |
|                                                                                                 |                                       |                   |

Enter your Credit Card info. to process your camp payment:

| RESERVATIONS MAN         | KE A PAYMENT                                  |                                     |                                   |                                  | 2                      | ا چ |  |
|--------------------------|-----------------------------------------------|-------------------------------------|-----------------------------------|----------------------------------|------------------------|-----|--|
| Selected Payment Plan    | S                                             |                                     |                                   |                                  |                        |     |  |
| Equal Payments           | Edit                                          |                                     |                                   |                                  |                        |     |  |
| Due Now:                 | \$425.00                                      |                                     |                                   |                                  |                        |     |  |
| Payment Method           |                                               |                                     |                                   |                                  |                        |     |  |
| Payment Method:          | Credit Card ~                                 |                                     |                                   |                                  |                        |     |  |
| Add a new credit card    | d                                             |                                     |                                   |                                  |                        |     |  |
| When this information is | submitted, a \$1 authorization will be placed | n the card to verify the informatio | on. The \$1 will not be collected | and the hold will drop off the a | account in a few days. |     |  |
| Card Type:               | Visa                                          |                                     |                                   |                                  |                        |     |  |
| Name On Card::           |                                               |                                     |                                   |                                  |                        |     |  |
| Card Number:             |                                               |                                     |                                   |                                  |                        |     |  |
| Expiration Month:        | 1 *                                           |                                     |                                   |                                  |                        |     |  |

You are registration is complete now and the site takes you to your main page. You will see that there are Incomplete Tasks next to your name. Click on the incomplete tasks:

| RESERVATIONS MAK               | E A PAYMENT              |                           |                         |
|--------------------------------|--------------------------|---------------------------|-------------------------|
| My Account                     |                          |                           | Welcome, Sally Sign Out |
| Sally Doe<br>Primary Contact   | 2 O<br>Incomplete Tasks: | \$0.00<br>Account Balance |                         |
| MY RESERVATIONS (1)            |                          |                           |                         |
| Account Members                |                          |                           | Ξ                       |
| Sally Doe<br>(primary contact) |                          |                           |                         |
| John Doe                       |                          |                           | REGISTER                |
| + ADD PERSON                   |                          |                           |                         |

This is where you will upload your Immunization Record, Insurance Card, and Medication Administration Form (if your child takes medications). We are required by NY State Law to obtain a copy of their <u>Immunization Record</u>, the front and back of your <u>Insurance Card</u>, and the <u>Medication Administration Form</u>, filled out by your pediatrician (you only need the Medication Administration Form). Administration Form if your child takes medications).

| ≡ | RESERVATIONS MAKE A PAYMENT                                                                                 | පු     | Å          | 2       |
|---|----------------------------------------------------------------------------------------------------|--------|------------|---------|
|   | Message Center                                                                                              | Welcom | e, Sally S | ign Out |
|   | Alerts                                                                                                    |        |            |         |
|   | Upload Immunization Record<br>Please upload a copy of your child's immunization record to your registration |        |            |         |
|   | Doe, John<br>Due Date: 7/10/2022                                                                            |        |            |         |
|   | Upload Insurance Card<br>Doe, John<br>Due Date: 7/10/2022                                                   |        |            |         |
|   | Messages                                                                                                    |        |            |         |
|   | Unread Messages V Mark All as Read                                                                          |        |            |         |
|   | ☑ 7/6/2022 To: becca.crouch1@gmail.com 🖉 Houghton College Tennis Camp Registration                          |        |            |         |
|   | ☑ 7/6/2022 To: becca.crouch1@gmail.com Transaction Receipt                                                  |        |            |         |

#### Click on the task to Upload the Documents:

| ≡ | RESERVATIONS | MAKE A PAYMENT                                                                | 2 \                     |
|---|--------------|-------------------------------------------------------------------------------|-------------------------|
|   | My Task      |                                                                               | Welcome, Sally Sign Out |
|   | Task:        | Upload Immunization Record                                                    |                         |
|   | Description: | Please upload a copy of your child's immunization record to your registration |                         |
|   | For:         | Doe, John                                                                     |                         |
|   | Process:     | Step 3 of Camp Tasks                                                          |                         |
|   | Due Date:    | 7/10/2022                                                                     |                         |
|   | Completed:   | No                                                                            |                         |

Click upload document then click on the individual the form belongs to, then Browse to select your document. This document was saved on my desktop so I browse to find my desktop then click on the document I want to upload. You can also Scan (or take a picture) of your copy of the front and back of your insurance card and documents and save the images to your computer as a .jpg or .pdf file.

For Uploading documents: This might be helpful for adding your insurance card as well as your paper documents (Immunization Record and the completed Medication Administration Form filled out by your pediatrician)- There is a free app for your phone called Scannable (it is aqua color with an image of a butterfly on it). This app allows you to scan documents and then send them to your email, etc. The picture is very clear.

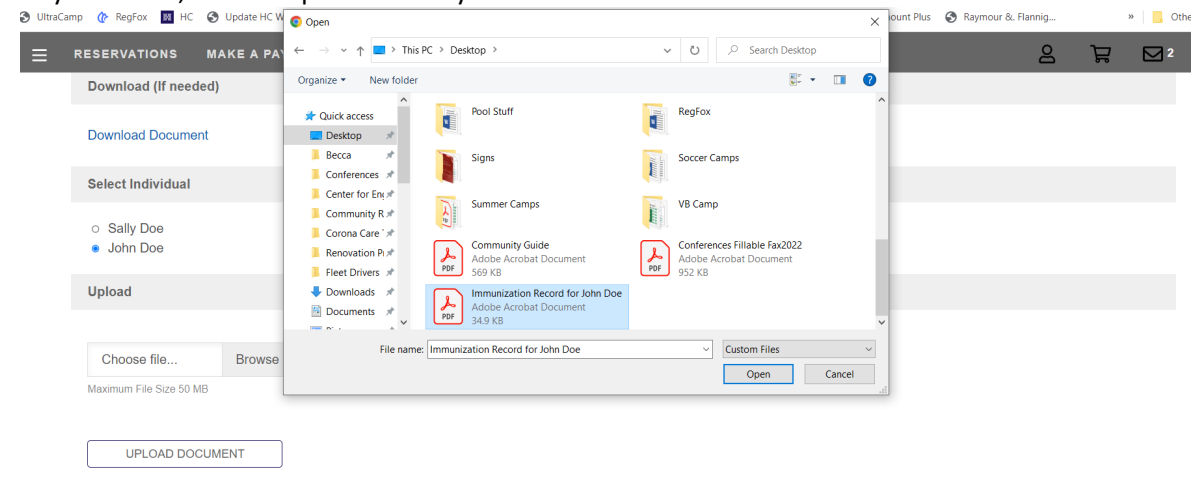

#### Then you can click on your next task and upload that document (same process):

| UltraC | amp   🕼 RegFox 🛛 HC 🕥 Update HC W                | 💿 Open                                                                           |                                                                       |                                                           |                  | × ount Plu | s 🔇 Raymour &. Flannig | *              | 📙 Oth  |
|--------|--------------------------------------------------|----------------------------------------------------------------------------------|-----------------------------------------------------------------------|-----------------------------------------------------------|------------------|------------|------------------------|----------------|--------|
| ≡      | RESERVATIONS MAKE A PA                           | $\leftarrow$ $\rightarrow$ $\checkmark$ $\uparrow$ $\blacksquare$ > This PC > De | esktop >                                                              | י ט ג Sea                                                 | rch Desktop      |            | 2                      | Å              | 2      |
|        |                                                  | Organize • New folder                                                            |                                                                       |                                                           | S. • 🔲           | 0          |                        |                |        |
|        | Insurance Card                                   | Quick access     Desktop                                                         | Pool Stuff                                                            | RegFox                                                    |                  | ^          | Weld                   | come, Sally Si | gn Out |
|        | Download (If needed)                             | Becca ★<br>Conferences ★                                                         | Signs                                                                 | Soccer Camps                                              |                  |            |                        |                |        |
|        | Download Document                                | Center for Eng #                                                                 | Summer Camps                                                          | VB Camp                                                   |                  |            |                        |                |        |
|        | Select Individual                                | Renovation Pi *                                                                  | Community Guide<br>Adobe Acrobat Document<br>569 KB                   | PDF Conferences Fillable<br>Adobe Acrobat Doc<br>952 KB   | Fax2022<br>ument |            |                        |                |        |
|        | <ul><li>○ Sally Doe</li><li>● John Doe</li></ul> | Downloads                                                                        | Immunization Record for John Doe<br>Adobe Acrobat Document<br>34.9 KB | PDF Insurance Card for Jo<br>Adobe Acrobat Doc<br>34.5 KB | ohn Doe<br>ument | ~          |                        |                |        |
|        | Upload                                           | File name: Insuran                                                               | nce Card for John Doe                                                 | <ul> <li>Custom F</li> <li>Ope</li> </ul>                 | n Cance          | 4          |                        |                |        |
|        |                                                  |                                                                                  |                                                                       |                                                           |                  |            |                        |                |        |
|        | Choose file Browse                               |                                                                                  |                                                                       |                                                           |                  |            |                        |                |        |
|        | Maximum File Size 50 MB                          |                                                                                  |                                                                       |                                                           |                  |            |                        |                |        |
|        | UPLOAD DOCUMENT                                  |                                                                                  |                                                                       |                                                           |                  |            |                        |                |        |

If your child is on a prescription medication or you expect that your child might need non-prescription "over the counter" medications, you will need to have your child's physician fill out the medication administration form and then upload the completed form to your account in UltraCamp. <u>Medications must be in the original container</u> and labeled with the patient's full name, the date the prescription was filled, expiration date, directions for use, precautions (if any), storage requirements (if any), dispensing pharmacy (name and address), and name of physician prescribing medication.

Camp nurses are only permitted to dispense medications to the child that is listed on this form by the child's doctor. Designated staff trained by the Health Director may supervise the self-administration of medication. <u>A physician's signature must</u> accompany each medication. All medications (prescriptions and over the counter) must be turned into the camp health director at time of check-in.

| RESERVATIONS       | MAKE A PAYMENT                                  | 8 | Å | 2 |  |  |  |
|--------------------|-------------------------------------------------|---|---|---|--|--|--|
| Houghton College   | e Gymnastics                                    |   |   |   |  |  |  |
| Houghton College   | e Gymnastics Information                        |   |   |   |  |  |  |
|                    |                                                 |   |   |   |  |  |  |
| Medical Forms      |                                                 |   |   |   |  |  |  |
| Immunization Re    | cord                                            |   |   |   |  |  |  |
| Insurance Card     |                                                 |   |   |   |  |  |  |
| Medication Admir   | histration Form 2022                            |   |   |   |  |  |  |
| Pre-Arrival Letter | to Campers and Parents                          |   |   |   |  |  |  |
|                    |                                                 |   |   |   |  |  |  |
| NTS Camp           |                                                 |   |   |   |  |  |  |
| NTS Camp- How      | to upload medical forms and your insurance card |   |   |   |  |  |  |
|                    |                                                 |   |   |   |  |  |  |
| Summer Music C     | amp                                             |   |   |   |  |  |  |

You are then taken back to your main page. You can click on the 3 bars (left of Reservations), to see your account overview, finances, reservations, etc.

| MY ACCOUNT -<br>OVERVIEW |                                 |                         |
|--------------------------|---------------------------------|-------------------------|
|                          | E RESERVATIONS MAKE A PAYMENT   | 2 ╠ ⊠²                  |
| RESERVATIONS             | My Account                      | Welcome, Sally Sign Out |
| MAKE A PAYMENT           | Sally Doe \$0.00                |                         |
| DOCUMENT CENTER          | Primary Contact Account Balance |                         |
| MESSAGE CENTER           | MY RESERVATIONS (1)             |                         |
| SIGN OUT                 |                                 |                         |
|                          | Account Members                 |                         |
| RETURN TO ADMIN SITE     | Sally Doe<br>(rimac contact)    |                         |
| CUSTOMIZE THIS PAGE      | John Doe                        | REGISTER                |
| CUSTOMIZE THEME          |                                 |                         |

After you have exited your account, follow these instructions to get back in and upload additional documents and to double-check that you have uploaded all the required forms correctly to your account.

- Log into your account at Houghton College Summer Camps
- There are three lines in the upper left, click on these lines for the options menus.
- Select "Document Center" in the dropdown menu.
- Choose the Medication Administration Form and download the form.
- After your physician has completed the form, scan or take a picture of the form then UPLOAD this file as you did for the insurance card and immunization record.
- After you upload the form, click on your child's name and scroll down till you see MEDICATIONS.
- Click on the + sign at the end of MEDICATIONS and then choose MANAGE MEDICATIONS.
- Next enter the name of the medication, the route, the strength, the reason for the medication, the schedule, and the dosage.
- Click SAVE after you have this completed. You will need to enter each medication separately and click SAVE after each.